## S3Gamma-ohje

Saat lisätietoja ohjeen käytöstä painamalla F1-näppäintä. Copyright

Spline-näytössä näkyy punainen, vihreä ja sininen spline-käyrä. Nämä ovat käyriä, jotka antavat karkean kuvan siitä, kuinka gamma-arvoja säädetään. Yleisesti ottaen, suora viiva kulmasta kulmaan tarkoittaa gamma-arvoa 1.00 tai ei säätöä. Käyrä, joka kaareutuu 45 asteen suoran yläpuolella, tarkoittaa, että gammaa säädetään niin, että (splinen) väri on normaalia kirkkaampi. 45 asteen suoran alapuolelle kaareutuva käyrä tarkoittaa, että säädetty väri on tavallista himmeämpi.

Säädä punaisen komponentin gamma-arvoa siirtämällä punaista liukukytkintä. Mitä kauemmas oikealle siirrät liukukytkintä, sitä suurempi gamma-arvo ja sitä kirkkaampia punaiset värit ovat. Mitä kauemmas vasemmalle siirrät liukukytkintä, sitä himmeämpiä punaiset värit ovat. Muuta punaisen komponentin gammasäätöä antamalla tähän kohtaan välillä 0.20–3.00 oleva arvo. Mitä suurempi arvo, sitä kirkkaammat punaiset värit ja vastaavasti mitä pienempi arvo, sitä himmeämpiä punaiset värit ovat. Säädä vihreän komponentin gamma-arvoa siirtämällä vihreää liukukytkintä. Mitä kauemmas oikealle siirrät liukukytkintä, sitä suurempi gamma-arvo ja sitä kirkkaampia vihreät värit ovat. Mitä kauemmas vasemmalle siirrät liukukytkintä, sitä himmeämpiä vihreät värit ovat. Muuta vihreän komponentin gammasäätöä antamalla tähän kohtaan välillä 0.20–3.00 oleva arvo. Mitä suurempi arvo, sitä kirkkaammat vihreät värit ja vastaavasti mitä pienempi arvo, sitä himmeämpiä vihreät värit ovat. Säädä sinisen komponentin gamma-arvoa siirtämällä sinistä liukukytkintä. Mitä kauemmas oikealle siirrät liukukytkintä, sitä suurempi gamma-arvo ja sitä kirkkaampia siniset värit ovat. Mitä kauemmas vasemmalle siirrät liukukytkintä, sitä himmeämpiä siniset värit ovat. Muuta sinisen komponentin gammasäätöä antamalla tähän kohtaan välillä 0.20–3.00 oleva arvo. Mitä suurempi arvo, sitä kirkkaammat siniset värit ja vastaavasti mitä pienempi arvo, sitä himmeämpiä siniset värit ovat.

Tällä valintaruudulla määrätään se, onko punainen, vihreä ja sininen gammasäätö liitetty yhteen. Jos ruutu on merkitty, gammakomponentit on liitetty yhteen, jolloin kaikki kolme gamma-arvoa ovat aina samoja. Jos ruutua ei ole merkitty, gamma-arvoja voidaan säätää toisistaan riippumatta.

Tämä painike palauttaa kaikki gammasäädöt arvoon 1.00 ja merkitsee *Liitetty*-valintaruudun. Tämä on oletusasetus, joka ei tee gammasäätöjä videolähtöön.

Tallenna nykyiset gamma-asetukset napsauttamalla tätä. Antamasi nimi näkyy Valikoimat-luettelossa, joten voit valita sen helposti ja palauttaa asetukset niin halutessasi.

Poistaa valinnan, joka on valittuna Valikoimat-ruudussa.

S3 Gamma on apuohjelma, jonka avulla voit säätää S3-grafiikkapiirin lähdön gamma-arvoa. Gamma on yksinkertaisesti ilmaistuna kirkkaudensäätö.

Luettelee valikoimat, joita voit käyttää järjestelmääsi vaikuttavien gammasäätöjen muuttamiseen. Valikoima tallentaa punaisen, vihreän ja sinisen gammasäädön sekä sen, onko ne liitetty yhteen. Tarjoaa kohdan, johon voit kirjoittaa nimen nykyisille gamma-asetuksillesi. Kirjoittamasi nimi näkyy Valikoima-luettelossa, jotta pystyt helposti palauttamaan nämä asetukset myöhemmin.

## Copyright-ilmoitus

S3, S3 On Board ja Trio3D ovat S3 Incorporated -yhtiön tavaramerkkejä.